# XXVIII JECCCA

JORNADA ESPORTIVA, CULTURAL E CIENTÍFICA DO COLÉGIO DE APLICAÇÃO

# TUTORIAL PARA INSCRIÇÃO NA JECCCA

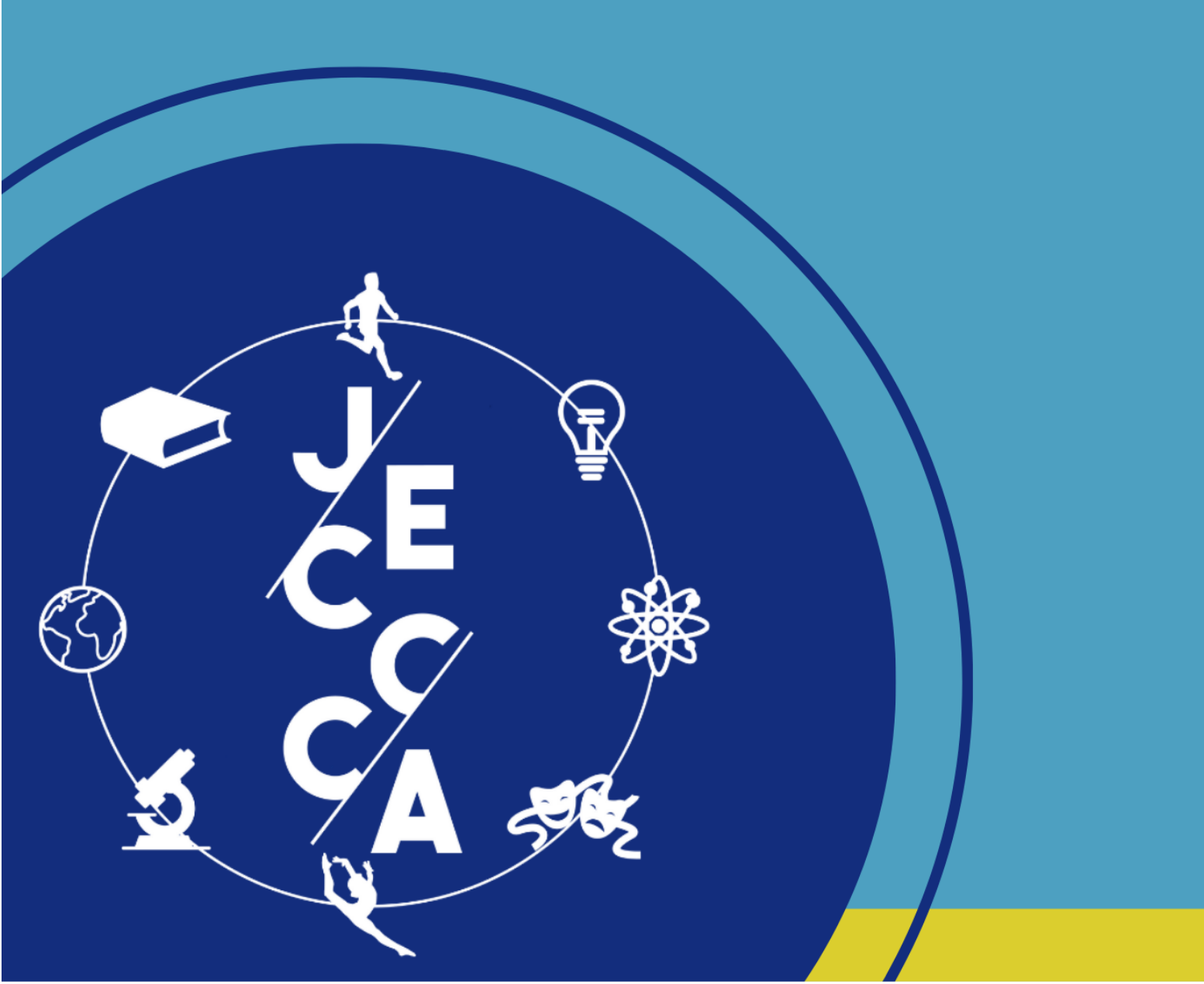

## JÁ TEM CADASTRO NO SIGAA EXTENSÃO?

Caso não tenha, faça o cadastro seguindo as orientações que estão nas páginas 6 e 7. Caso tenha o cadastro, siga os passos abaixo.

#### PROCEDIMENTOS PARA INSCRIÇÕES NA JECCCA

#### 1º PASSO

Acesse o portal do SIGAA EXTENSÃO: https://www.sigaa.ufs.br/sigaa/public/extensao/loginCursosEventosExtensao.jsf

#### 2º PASSO

Digite seu e-mail de cadastro e senha no local destacado na imagem abaixo.

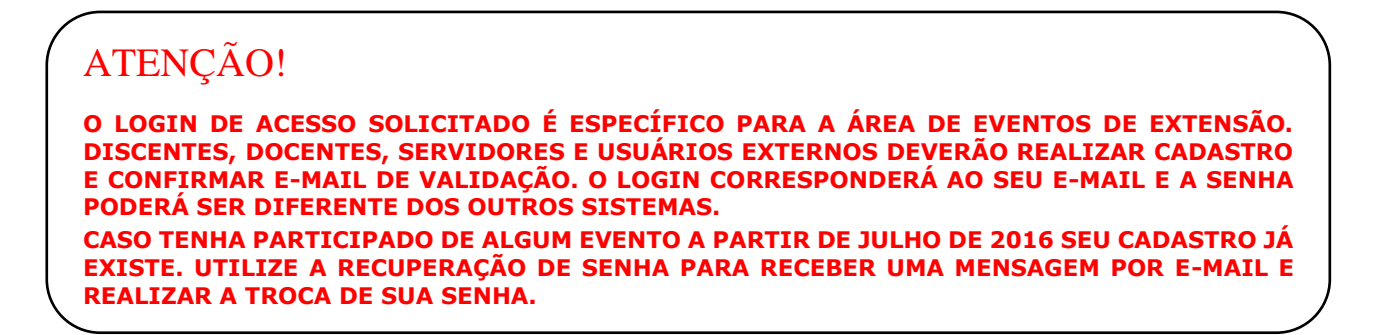

|        | Universidade Federal de Sergipe São Cristovao, 09 de Dezembro de                                                                                                    |
|--------|----------------------------------------------------------------------------------------------------|
| JES    | Sigaa<br>Sistema Integrado de Gestão de Atividades Acadêmicas                                                                                                    |
| REA DE | Login para Acesso à Inscrição em Cursos e Eventos de Extensão                                                                                                    |
|        | Caro visitante,<br>Para acessar a área de inscritos em cursos e eventos de extensão é necessário realizar o <i>login</i> no sistema.<br>A partir da área de gerenciamento será possível se inscrever nos curso e eventos abertos, bem como<br>acompanhar as suas inscrições já realizadas.             |
|        | ATENÇÃO!<br>O login de acesso solicitado é específico para a área de eventos de extensão. Discentes, docentes,<br>servidores e usuários externos deverão realizar cadastro e confirmar e-mail de validação. O login<br>corresponderá ao seu e-mail e a senha noderá ser diferente dos outros sistemas. |
|        | Caso tenha participado de algum evento a partir de julho de 2016 seu cadastro já existe. Utilize a recuperação de senha para receber uma mensagem por e-mail e realizar a troca de sua senha.                                                                                                    |
|        | Caso tenha participado de algum evento a partir de julho de 2016 seu cadastro já existe. Utilize a recuperação de senha para receber uma mensagem por e-mail e realizar a troca de sua senha.           INFORME SEU E-MAIL E SENHA           E-mail:                                                   |
|        | Caso tenha participado de algum evento a partir de julho de 2016 seu cadastro já existe. Utilize a recuperação de senha para receber uma mensagem por e-mail e realizar a troca de sua senha.                                                                                                    |

#### 3º PASSO

No menu, localizado ao lado esquerdo da tela, acesse o tópico "Cursos e Eventos Abertos".

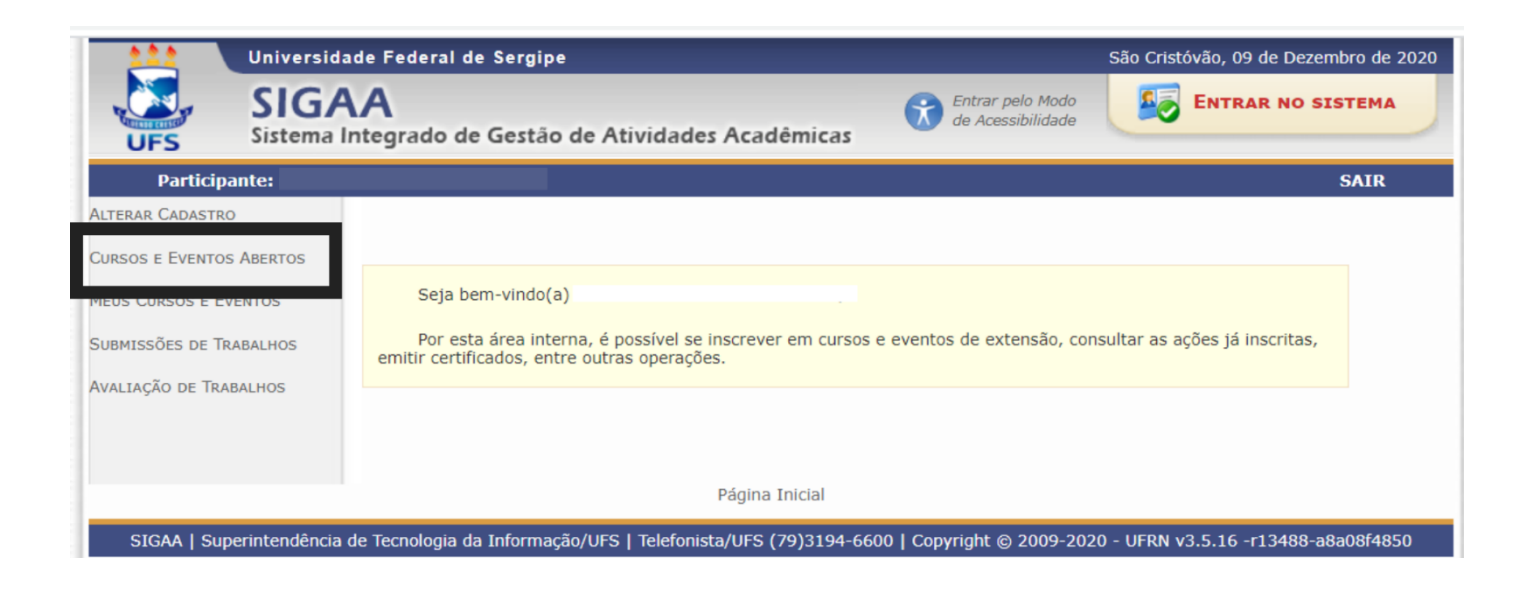

Você será encaminhado para uma página contendo todos os eventos com inscrições abertas da UFS. Assim, você precisa buscar por "**XXVIII Jornada Esportiva, Cultural e Científica do Colégio de Aplicação**", como mostra a imagem abaixo.

|   | UNIVERSIDADE FEDERAL DE SERGIPE – PPGECIMA/UFS<br>Coordenação: DIVANIZIA DO NASCIMENTO SOUZA                                                                                                 |        |            |      |     |   |            |
|---|----------------------------------------------------------------------------------------------------|--------|------------|------|-----|---|------------|
|   | VI SEMANA DE ACOLHIMENTO – BACHARELADO EM AGROINDÚSTRIA<br>Coordenação: ACENINI LIMA BALIEIRO                                                                                                | EVENTO | 09/12/2020 | 100  | 25  | 0 | 75 🔍 🕥     |
|   | 09 de dezembro: Dia do Fonoaudiólogo<br>Coordenação: GERLANE KARLA BEZERRA OLIVEIRA NASCIMENTO                                                                                               | EVENTO | 09/12/2020 | 500  | 163 | 0 | 337 🔍 🎯    |
|   | VI SEMANA DE ACOLHIMENTO DA MEDICINA VETERINÁRIA<br>Coordenação: DEBORA PASSOS HINOJOSA SCHAFFER                                                                                             | EVENTO | 09/12/2020 | 70   | 30  | 0 | 40 🔍 🎯     |
|   | Semana de acolhimento do NEAS-UFS 2020<br>Coordenação: JOSE JAIRO FLORENTINO CORDEIRO JUNIOR                                                                                                 | EVENTO | 10/12/2020 | 50   | 27  | 0 | 23 🔍 🎯     |
|   | Avaliação Nutricional da Seleção Brasileira JUVENIL de ginástica<br>rítmica<br>Coordensgão: RENATA REBELLO MENDES                                                                            | EVENTO | 10/12/2020 | 10   | 4   | 0 | 6 🔍 🎯 🗊    |
|   | Avaliação na Educação Infantil e registro de práticas<br>Coordenação: TACYANA KARLA GOMES RAMOS                                                                                              | CURSO  | 10/12/2020 | 50   | 0   | 0 | 50 🔍 🚳     |
|   | Documentação pedagógica e escuta da criança no contexto da<br>Educação Infantil: desafios e possibilidades em tempos de pandemia<br>do Coronavírus<br>Coordenação: TACYANA KARLA GOMES RAMOS | CURSO  | 10/12/2020 | 50   | 0   | 0 | 50 🔍 🎯     |
|   | XXIII COLÓQUIO DE RELAÇÕES INTERNACIONAIS<br>Coordenação: CARLOS REBELO JUNIOR                                                                                                    | EVENTO | 11/12/2020 | 100  | 92  | 0 | 8 🔍 🎯      |
|   | Alfabetização e Neurociência: por cruzamentos dialógicos entre feitos,<br>fatos e possibilidades (Prof. Dr. Antônio Menezes)<br>Coordenação: SIMONE DAMN ZOGAIB                              | EVENTO | 11/12/2020 | 60   | 27  | 0 | 33 🔍 🎯     |
|   | DEDINHO DE PROSA- TECNOLOGIA ASSISTIVA NO CONTEXTO<br>EDUCACIONAL INCLUSIVO<br>Coordengão: RITA DE CACIA SANTOS SOUZA                                                                        | EVENTO | 11/12/2020 | 100  | 4   | 0 | 96 🔍 🕥     |
|   | I CURSO DE EXTENSÃO EM EDUCAÇÃO POPULAR EM SAÚDE E A<br>IMPORTÂNCIA DA FORMAÇÃO POLÍTICA<br>Coordensão: ANA CLAUDIA CAMPOS                                                                   | CURSO  | 12/12/2020 | 50   | 43  | 0 | 7 🔍 🎯      |
|   | Oficina de Tradução: questões para a prática do ofício tradutório<br>Coordenação: JOYCE PALHA COLACA                                                                                         | CURSO  | 12/12/2020 | 30   | 31  | 0 | -1 🔾 🎱     |
|   | Oficina de Pitch - 3ª Turma<br>Coordenação: ANTONIO MARTINS DE OLIVEIRA JUNIOR                                                                                                    | CURSO  | 13/12/2020 | 30   | 30  | 0 | 0 🔍 🎱      |
|   | ALIENAÇÃO: noções básicas<br>Coordenação: MARIA LUCIA MACHADO ARANHA                                                                                                    | EVENTO | 13/12/2020 | 90   | 1   | 0 | 89 🔍 🚳     |
|   | Master Class "Reconhecimento do corpo em cena no cinema" com<br>Daniel Lima<br>Cordenzão: DANIELLE PARFENTIEFF DE NORONHA                                                                    | EVENTO | 13/12/2020 | 80   | 3   | 0 | 77 🔍 🕥     |
| ļ | Oficina de Pitch - 4ª Turma                                                                                                    |        |            |      |     | - | .0.0       |
|   | XXVIII Jornada Esportiva, Cultural e Científica do Colégio de Aplicação<br>Coordenação: CARLOS ALBERTO BARRETO                                                                               | EVENTO | 14/12/2020 | 1200 | 3   | 0 | 1197 🔍 🎯 🗊 |
|   | reconectando os Jogos Olimpicos e Paralimpicos a partir da nova<br>configuração mundial<br>Coordenação: MARCELO DE CASTRO HAIACHI                                                            | EVENTO | 15/12/2020 | 150  | 32  | 0 | 118 🔍 🎱 🛐  |
|   | Ciclo de debates sobre mídia e subjetividade feminina<br>Coordenação: VALERIA MARIA SAMPAIO VILAS BOAS ARAUJO                                                                                | EVENTO | 16/12/2020 | 200  | 82  | 0 | 118 🔍 🎯 🛐  |
|   | II Roda de conversas virtuais "Ser-Crianca e a liberdade de brincar e                                                                                                    |        |            |      |     |   |            |

# 4º PASSO

Clique em "Inscreva-se" no ícone verde do lado direito e será encaminhado para seguinte página:

| 111          | Universidade Federal de Sergipe                                                               | São Cristóvão, 09 de Dezembro de 2020                       |
|--------------|-----------------------------------------------------------------------------------------------|-------------------------------------------------------------|
| UFS          | SIGAA<br>Sistema Integrado de Gestão de Atividades Acadêmicas                                 | Entrar pelo Modo de Acessibilidade                          |
| Partici      | pante: robson_and@hotmail.com.br                                                              | SAIR                                                        |
| INSCREVE     | -SE NO CURSO OU EVENTO DE EXTENSÃO SELECIONADO                                                |                                                             |
|              | Caro Usuário,<br>Abaixo o formulário de inscrição no EVENTO XXVIII Jornada Espon<br>Aplicação | rtiva, Cultural e Científica do Colégio de                  |
|              | Formulário de Inscriç                                                                         | Ão                                                          |
| DADOS DA AT  | TIVIDADE                                                                                      |                                                             |
| XXVIII Jorna | da Esportiva, Cultural e Científica do Colégio de Aplicação                                   |                                                             |
| Ma           | COOLDENATE AND ALBERTO BARRETO                                                                |                                                             |
| Unida        | de Proponente:                                                                                |                                                             |
| INSTRUCÕES   |                                                                                               |                                                             |
|              | No momento da inscrição, por favor, observar o <b>público alvo das atividades</b> científica  | s.                                                          |
| ARQUIVO      |                                                                                               |                                                             |
| Descrig      | ão do Arquivo:                                                                                |                                                             |
|              | Arquivo: Escolher arquivo Nenhum arc vo selecionado<br>Confirmar Inscrição ancela             | ar                                                          |
| SIGAA   SI   | uperintendência de Tecnologia da Informação/UFS   Telefonista/UFS (79)3194-6600               | 0   Copyright © 2009-2020 - UFRN v3.5.16 -r13488-a8a08f4850 |

Clique em "Confirmar Inscrição".

Agora você já está inscrito(a) na atividade principal. Mas, precisa se inscrever no(s) minicurso(s) e/ou oficina(s).

#### 5° PASSO

#### Volte na relação de eventos

| UNIVERSIDADE                                                                                | FEDERAL DE SERGI                                    | IPE - PPGEC                          | IMA/UES               |                       |        |          |        |      |           |        |                       |                         |
|---------------------------------------------------------------------------------------------|-----------------------------------------------------|--------------------------------------|-----------------------|-----------------------|--------|----------|--------|------|-----------|--------|-----------------------|-------------------------|
| Coordenação: DIVAN                                                                          | IZIA DO NASCIMENTO                                  | SOUZA                                | 1114, 013             |                       |        |          |        |      |           |        |                       |                         |
| VI SEMANA DE A<br>Coordenação: ACENI                                                        | COLHIMENTO – BA                                     | ACHARELADO                           | DEM AGR               | OINDÚSTRIA            | EVENTO | 09/1     | 2/2020 | 100  | 25        | 0      | 75 🔍 🎯                |                         |
| 09 de dezembro:<br>Coordenação: GERLA                                                       | Dia do Fonoaudió                                    | logo<br>LIVEIRA NASCI                | MENTO                 |                       | EVENTO | 09/1     | 2/2020 | 500  | 163       | 0      | 337 🔍 🎯               |                         |
| VI SEMANA DE A<br>Coordenação: DEBOI                                                        | COLHIMENTO DA N<br>RA PASSOS HINOJOSA               | SCHAFFER                             | ETERINAR              | AIA                   | EVENTO | 09/1     | 2/2020 | 70   | 30        | 0      | 40 🔍 🎯                |                         |
| Semana de acolh                                                                             | imento do NEAS-U                                    | JFS 2020                             | R                     |                       | EVENTO | 10/1     | 2/2020 | 50   | 27        | 0      | 23 🔍 🕥                |                         |
| Avaliação Nutrici<br>rítmica                                                                | ional da Seleção Bi                                 | rasileira JUV                        | ENIL de g             | jinástica             | EVENTO | 10/1     | 2/2020 | 10   | 4         | 0      | 6 🔍 🕥 🗊               |                         |
| Avaliação na Edu<br>Coordenação: TACYA                                                      | ICAÇÃO Infantil e re                                | egistro de pr                        | áticas                |                       | CURSO  | 10/1     | 2/2020 | 50   | 0         | 0      | 50 🔍 🎯                |                         |
| Documentação p<br>Educação Infanti<br>do Coronavírus<br>Coordenseão: TAC/A                  | edagógica e escuta<br>il: desafios e possil         | a da criança<br>bilidades en<br>1105 | no contex<br>tempos o | cto da<br>de pandemia | CURSO  | 10/1     | 2/2020 | 50   | 0         | 0      | 50 🔍 🕥                |                         |
| XXIII COLÓQUIO                                                                              | DE RELAÇÕES IN                                      | TERNACION                            | AIS                   |                       | EVENTO | 11/1     | 2/2020 | 100  | 92        | 0      | 8 🔍 🕥                 |                         |
| Alfabetização e M<br>fatos e possibilid<br>Coordenação: SMOD                                | Neurociência: por c<br>lades (Prof. Dr. An          | cruzamentos<br>Itônio Menez          | dialógico<br>es)      | s entre feitos,       | EVENTO | 11/1     | 2/2020 | 60   | 27        | 0      | 33 🔍 🕥                |                         |
| DEDINHO DE PRI<br>EDUCACIONAL II<br>Coordenação: RITA (                                     | OSA- TECNOLOGIA<br>NCLUSIVO                         | ASSISTIVA                            | NO CONT               | EXTO                  | EVENTO | 11/1     | 2/2020 | 100  | 4         | 0      | 96 🔍 🎱                |                         |
| I CURSO DE EXTI<br>IMPORTÂNCIA D<br>Coordenacão: ANA C                                      | ENSÃO EM EDUCAÇ<br>A FORMAÇÃO POLI<br>LAUDIA CAMPOS | CÃO POPULA                           | R EM SAÚ              | DE E A                | CURSO  | 12/1     | 2/2020 | 50   | 43        | 0      | 7 🔍 🎯                 |                         |
| Oficina de Tradu                                                                            | ção: questões para                                  | a a prática d                        | o ofício tra          | adutório              | CURSO  | 12/1     | 2/2020 | 30   | 31        | 0      | -1 🔍 🕥                |                         |
| Oficina de Pitch                                                                            | - 3ª Turma                                          | FIRA JUNIOR                          |                       |                       | CURSO  | 13/1     | 2/2020 | 30   | 30        | 0      | 0 🔍 🕥                 |                         |
| ALIENAÇÃO: noç                                                                              | ões básicas                                         |                                      |                       |                       | EVENTO | 13/1     | 2/2020 | 90   | 1         | 0      | 89 🔍 🕥                |                         |
| Master Class "Re<br>Daniel Lima                                                             | conhecimento do o                                   | corpo em ce                          | na no cine            | ema" com              | EVENTO | 13/1     | 2/2020 | 80   | 3         | 0      | 77 🔍 🎯                |                         |
| Coordenação: DANIE<br>Oficina da Pitch                                                      | AB Turner                                           | NORONHA                              |                       |                       |        |          |        |      |           |        |                       |                         |
| Chicina de Pitch                                                                            | - 4 - 1000                                          |                                      |                       |                       |        |          |        |      |           |        |                       |                         |
| XXVIII Jornada<br>Coordenação: CARLO                                                        | Esportiva, Cultural                                 | e Científica                         | do Colégi             | o de Aplicação        | EVENTO | 14/1     | 2/2020 | 1200 | 3         | 0      | 1197 🔍 🎯 🔳            |                         |
| reconectando os<br>configuração mu<br>Coordenação: MARCI                                    | Jogos Olimpicos e<br>Indial<br>ELO DE CASTRO HAIAC  | e Paralimpico                        | os a partir           | da nova               | EVENTO | 15/1     | 2/2020 | 150  | 32        | 0      | 118 🔍 🎱 🛐             |                         |
| Ciclo de debates                                                                            | sobre mídia e subj                                  | jetividade fe                        | minina                |                       | EVENTO | 16/1     | 2/2020 | 200  | 82        | 0      | 118 🔍 🎯 🛐             |                         |
| II Roda de conve                                                                            | ersas virtuais "Ser-                                | -Crianca e a                         | liberdade             | de brincar e          |        |          |        |      |           |        |                       |                         |
| XXVIII Jornada Esportiva, Cultura<br>Coordenação: CARLOS ALBERTO BARRETO                    | l e Científica do                                   | Colégio de                           | Aplicaç               | ão EVENTO             | 14     | /12/2020 | 1200   |      | 3         | 0      | 1197 🔍 🚳 📰            |                         |
|                                                                                             |                                                     |                                      |                       |                       |        |          |        |      |           |        | CLIQUE AC<br>PARA APA | 2UI<br>ARECER A RELAÇÃO |
| XXVIII Jornada Esportiva, Cultural e Científica do C<br>Coordenação: CARLOS ALBERTO BARRETO | colégio de Aplicação E                              | VENTO 14                             | /12/2020 1            | 200 3                 | 0      | 1197 🔾   | 0      |      |           |        | DE MINICU             | RSOS/OFICINAS           |
| LIVROS, FILMES E MEMES: A MITOLOGIA GREGA E<br>COTIDIANO                                    | M NOSSO OFIC                                        | CINA 14                              | /12/2020 3            | 0 0                   | 0      | 30 🔍     | 2      |      |           |        |                       |                         |
| CONVERSANDO SOBRE O FOLCLORE FRANCÊS: LEN<br>CURIOSIDADES                                   | IDAS E OFIC                                         | CINA 14                              | /12/2020 3            | 0 0                   | 0      | 30 🔍     | 2      |      |           |        |                       |                         |
| ORIGAMI E O NÚMERO DE OURO                                                                  | OFIC                                                | CINA 14                              | /12/2020 3            | 0 0                   | 0      | 30 🔍     | 2      |      |           |        |                       |                         |
| ORIGAMIS NATALINOS                                                                          | OFIC                                                | CINA 14                              | /12/2020 3            | 0 0                   | 0      | 30 🧕     | 3      |      |           |        |                       |                         |
| MATEMÁTICA E MÚSICA                                                                         | OFIC                                                | CINA 14                              | /12/2020 3            | 0 0                   | 0      | 30 🧕     | 2      |      |           |        |                       |                         |
| O PLANO CARTESIANO DO LAR: UMA FERRAMENTA<br>PARA DISCUTIR O DISTANCIAMENTO SOCIAL          | OFIC                                                | CINA 14                              | /12/2020 3            | 0 0                   | 0      | 30 👰     |        |      | ESCOLH    | A A O  | FICINA/MINI           |                         |
| TRABALHANDO O GÊNERO FANFIC ATRAVÉS DA SÉ<br>THINGS"                                        | RIE "STRANGER OFIC                                  | CINA 14                              | /12/2020 3            | 0 0                   | 0      | 30 🧕     | N      |      | NESTE ÍCO | ONE P/ | ARA FAZER             | a sua inscrição.        |
| DIVERSIDAD EN JUEGO                                                                         | OFIC                                                | CINA 14                              | /12/2020 3            | 0 0                   | 0      | 30 🧕     | 9      |      |           |        |                       |                         |
| WHAT DO YOU MEAN, DISNEY?                                                                   | OFIC                                                | CINA 14                              | /12/2020 3            | 0 0                   | 0      | 30 🔍     | 9      |      |           |        |                       |                         |

30 💽 🕥

30 💷 🚳 30 🗟 🕥 29 🗖 🙆 30 🗟 🎯 30 🗐 🚳

30 🗐 🙆

30 🗖 🙆

### Só precisa confirmar a inscrição!

O TEXTO LITERÁRIO E AS TENSÕES DO CONTEMPORÂNEO: UM ESTUDO DAS CRÔNICAS 0 0 0

 ESTUDO DAS CRÔNICAS
 OFICINA
 14/12/200
 30
 0
 0

 O TEXTO LITERÁRIO E AS TENSÕES DO CONTEMPORÂNEO: UM ESTUDO DAS CRÔNICAS
 OFICINA
 14/12/202
 30
 0
 0

 IA JUGAR CON LA DIVERSIDADI
 OFICINA
 14/12/202
 30
 0
 0
 0

 O IMPACTO DAS MÍDIAS SOCIAIS NA ATUALIDADE
 OFICINA
 14/12/202
 30
 0
 0
 0

 CANÇÃO FRANCESA: DETERMINAÇÃO DOS SUBSTANTIVOS EM FRANCÉS
 OFICINA
 14/12/202
 30
 0
 0

 ADO-LE-TÁ: BRINCANDO COM A TONICIDADE E A ACENTUAÇÃO DAS PALAVIRAS
 OFICINA
 14/12/202
 30
 0
 0

A-DO-LE-TÁ: BRINCANDO COM A TONICIDADE E A ACENTUAÇÃO DAS PALAVRAS 0 0 0

DESCOBRINDO A RADIOATIVIDADE, DESDE MARIE CURIE AOS DIAS ATUAIS OFICINA 14/12/2020 30 0 0

 DISLOBATION A RADIONATIONALE, DESIGE MARIE CONTE AUS DESCRIPTIONA RADIONATIONALE, DESIGE MARIE CONTE AUS A MÚSICA "PELA INTERNET" COMO FERRAMENTA PARA ENSINO DA A MÚSICA "PELA INTERNET" COMO FERRAMENTA PARA ENSINO DA FICHINA 14/12/2020 30
 0
 0
 30
 30

 ELABORAÇÃO DO E-ZINE
 OFICINA
 14/12/2020 30
 0
 0
 30
 30

 ELABORAÇÃO DO E-ZINE
 OFICINA
 14/12/2020 30
 0
 0
 30
 30

 COMHECENDO A LÍNGUA JAPONESA
 MINI CURSO
 14/12/2020 30
 0
 30
 30
 30
 30
 30
 30
 30
 30
 30
 30
 30
 30
 30
 30
 30
 30
 30
 30
 30
 30
 30
 30
 30
 30
 30
 30
 30
 30
 30
 30
 30
 30
 30
 30
 30
 30
 30
 30
 30
 30
 30
 30
 30
 30
 30
 30
 30
 30
 30
 30
 30
 30
 30
 30
 30
 30
 30
 30
 30</

Atenção! Precisa repetir o 5° passo para fazer a inscrição em outra oficina/minicurso, desde que não seja no mesmo horário da que já foi escolhida.

# PROCEDIMENTOS PARA O CADASTRO NO SIGAA EXTENSÃO

#### 1º PASSO

Acesse o portal do SIGAA EXTENSÃO:

https://www.sigaa.ufs.br/sigaa/public/extensao/loginCursosEventosExtensao.jsf

#### Clique em "Ainda não possuo cadastro!"

| Universid                | lade Federal de Sergipe                                                                                                    |                                                                                                    | São Cristóvão, 09 de Dezembro de 2020                            |
|--------------------------|----------------------------------------------------------------------------------------------------|----------------------------------------------------------------------------------------------------|------------------------------------------------------------------|
| UFS SIG/                 | <b>4A</b><br>Integrado de Gestão de Atividades Acadêmica                                                                                                    | Entrar pelo Modo<br>de Acessibilidade                                                                                                    | ENTRAR NO SISTEMA                                                |
| ÁREA DE LOGIN PARA       | Acesso à Inscrição em Cursos e Eventos de Ex                                                                                                    | TENSÃO                                                                                                    |                                                                  |
| e<br>F<br>acom           | C <b>aro visitante,</b><br>Para acessar a área de inscritos em cursos e eventos de extens<br>A partir da área de gerenciamento será possível se inscrever n<br>panhar as suas inscrições já realizadas.                                                                                                 | ão é necessário realizar o <i>login</i> r<br>os curso e eventos abertos, bem                                                                         | no sistema.<br>como                                              |
| servi<br>corre<br>recup  | ATENÇÃO!<br>O login de acesso solicitado é específico para a área d<br>dores e usuários externos deverão realizar cadastro<br>isponderá ao seu e-mail e a senha poderá ser diferente d<br>Caso tenha participado de algum evento a partir de jul<br>peração de senha para receber uma mensagem por e-ma | e eventos de extensão. Disce<br>e confirmar e-mail de vali<br>los outros sistemas.<br>ho de 2016 seu cadastro já<br>il e realizar a troca de sua sei | entes, docentes,<br>idação. O login<br>existe. Utilize a<br>nha. |
|                          | INFORME SEU E-MAIL                                                                                                    | E SENHA                                                                                                    |                                                                  |
|                          | E-mail:Senha:                                                                                                    |                                                                                                    |                                                                  |
|                          | Esqueci minha senha! Ainda não possuo cadastro!                                                                                                    | Não recebi o e-mail de confirma                                                                                                    | ção!                                                             |
|                          | << voltar ao menu pri                                                                                                    | cipal                                                                                                    |                                                                  |
| SIGAA   Superintendência | a de Tecnologia da Informação/UFS   Telefonista/UFS (79)3194                                                                                                    | -6600   Copyright © 2009-2020                                                                                                    | - UFRN v3.5.16 -r13488-a8a08f4850                                |

Você será direcionado(a) à página do FORMULÁRIO DE CADASTRO.

#### 2º PASSO

Preencha todos os dados com bastante atenção!

|                                                                            | FORMULARIO DE CADASI          | rro                 |
|----------------------------------------------------------------------------|-------------------------------|---------------------|
| s                                                                          |                               |                     |
| ro:                                                                        |                               |                     |
| PF: *                                                                      |                               |                     |
| orte:                                                                      |                               |                     |
| :*                                                                         |                               |                     |
| Ex.:(dd/mm/aaa                                                             | aa)                           |                     |
|                                                                            |                               |                     |
|                                                                            |                               |                     |
| ': * 🔍 (clique na lupa i                                                   | para buscar o endereço do CEP | informado)          |
| .:*                                                                        |                               | Número: *           |
|                                                                            |                               |                     |
| to:                                                                        |                               |                     |
| sergipe 🗸                                                                  |                               | Municipio: Aracaju  |
|                                                                            |                               |                     |
| xo: ( <i>xx</i> ) xxx                                                      | XX-XXXX                       | Celular: (xx) xxxx- |
|                                                                            |                               |                     |
|                                                                            |                               |                     |
|                                                                            |                               |                     |
|                                                                            |                               |                     |
| E-mail: *                                                                  |                               |                     |
| e E-mail: *                                                                |                               |                     |
| Senha: *                                                                   |                               |                     |
| P<br>cod<br>d<br>co<br>r<br>v<br>r<br>o<br>n<br>F<br>F<br>v<br>v<br>c<br>d | PF:                           | P: ▼                |

Observação: Para que o cadastro seja efetivado é preciso confirmá-lo por meio de um e-mail que será enviado para o endereço informado.

# SOMENTE APÓS A CONFIRMAÇÃO, VOCÊ TERÁ ACESSO AO PORTAL E PODERÁ FAZER SUA INSCRIÇÃO NA JECCCA